## **QKR APP CANTEEN LUNCH ORDERS PROCEDURE**

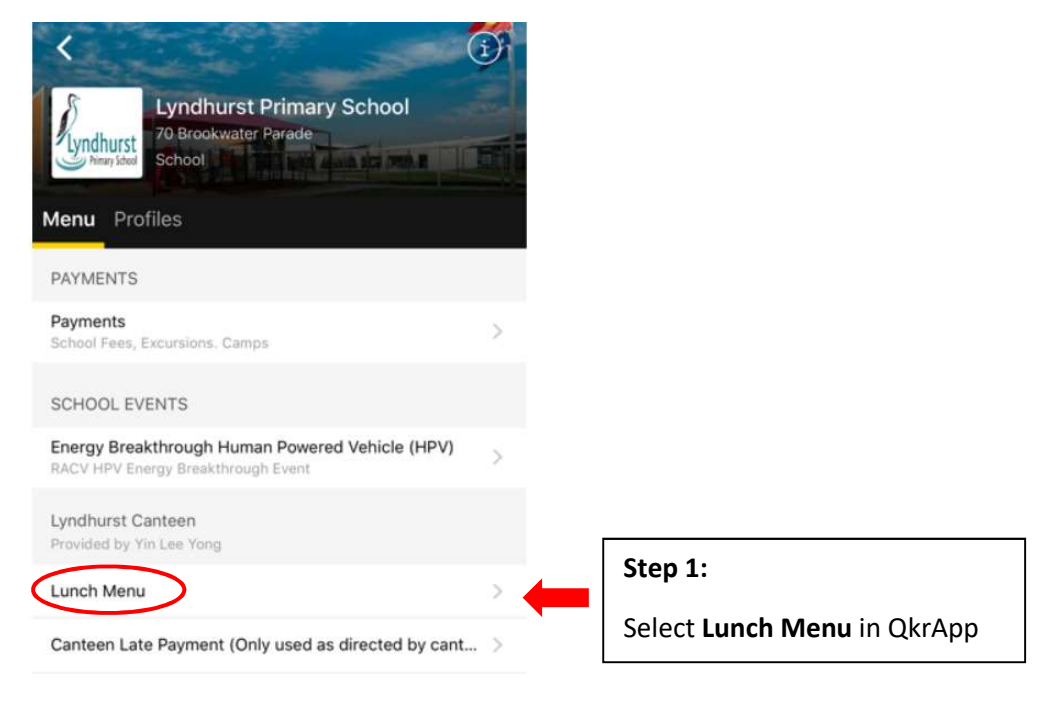

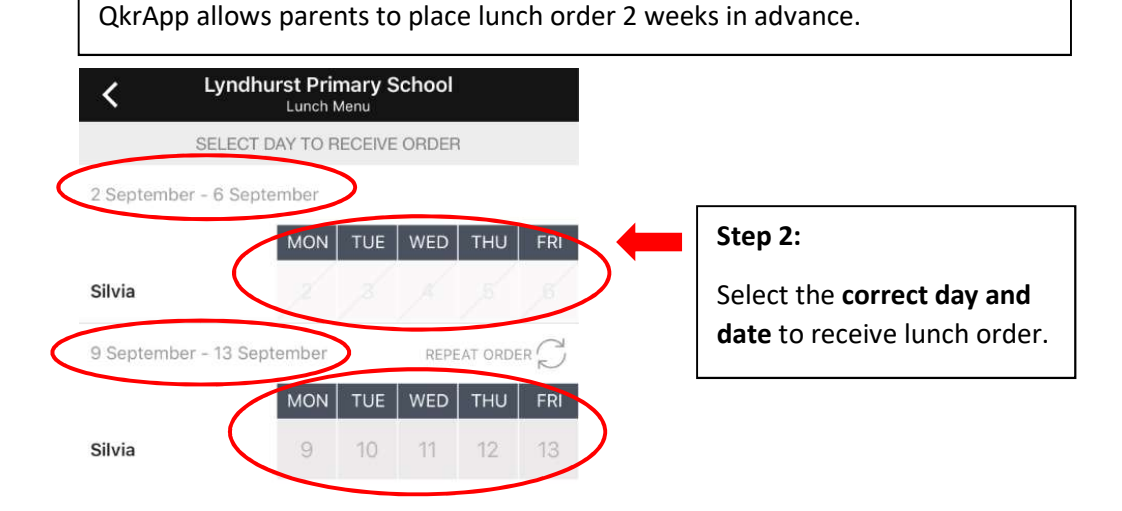

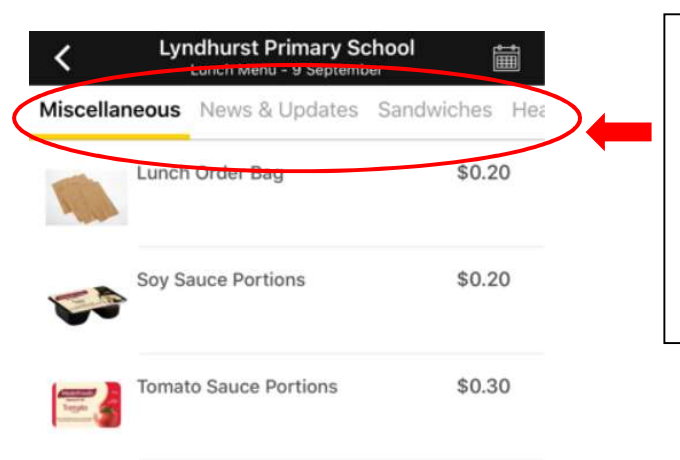

## Step 3:

View item in each of the **Categories** to find any lunch item (food, drink or snack) in the menu. Then select the appropriate lunch item to place order.

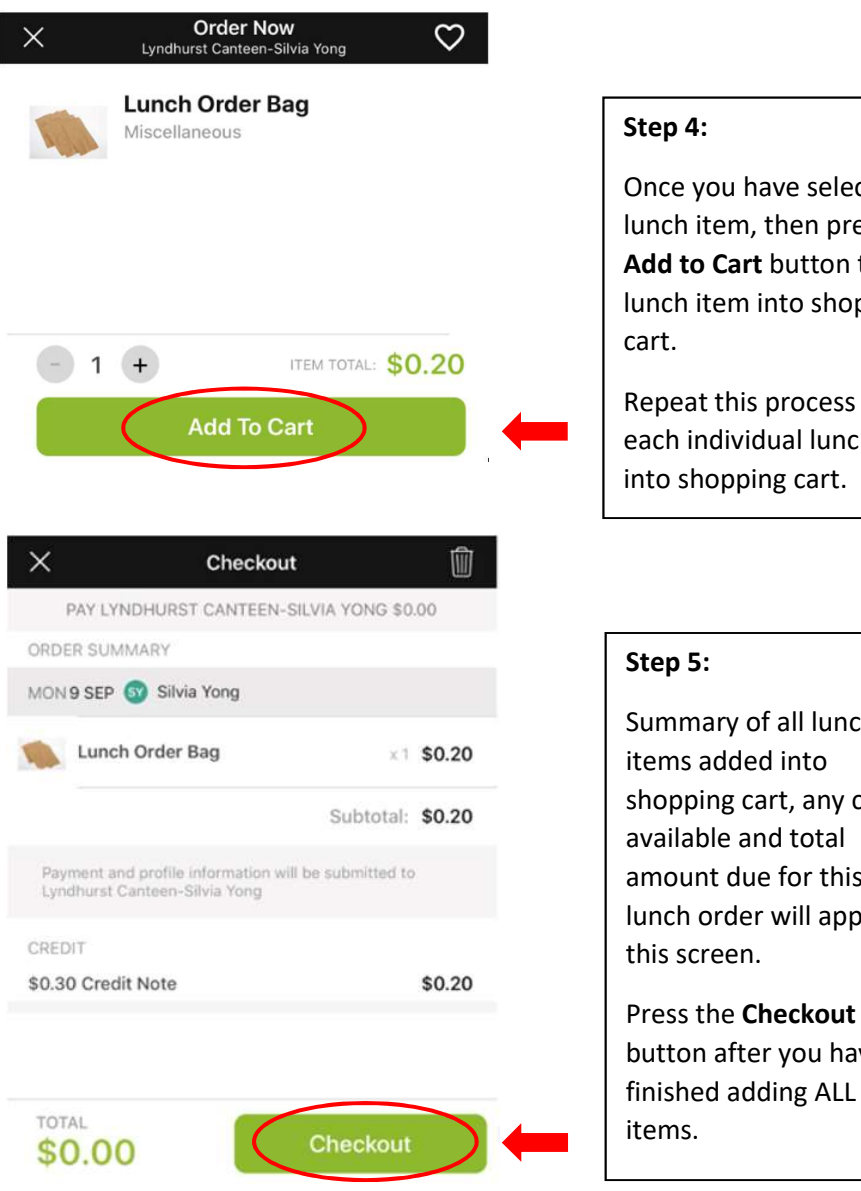

Once you have selected a lunch item, then press the Add to Cart button to add lunch item into shopping

Repeat this process to add each individual lunch item into shopping cart.

Summary of all lunch shopping cart, any credit available and total amount due for this lunch order will appear in

button after you have finished adding ALL lunch

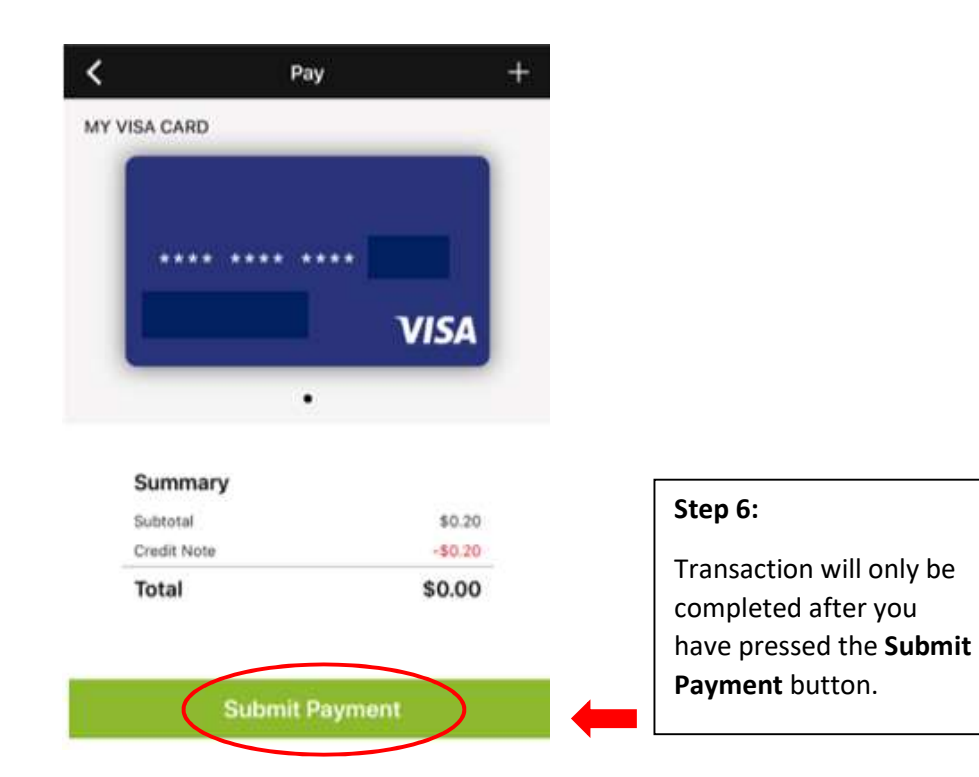

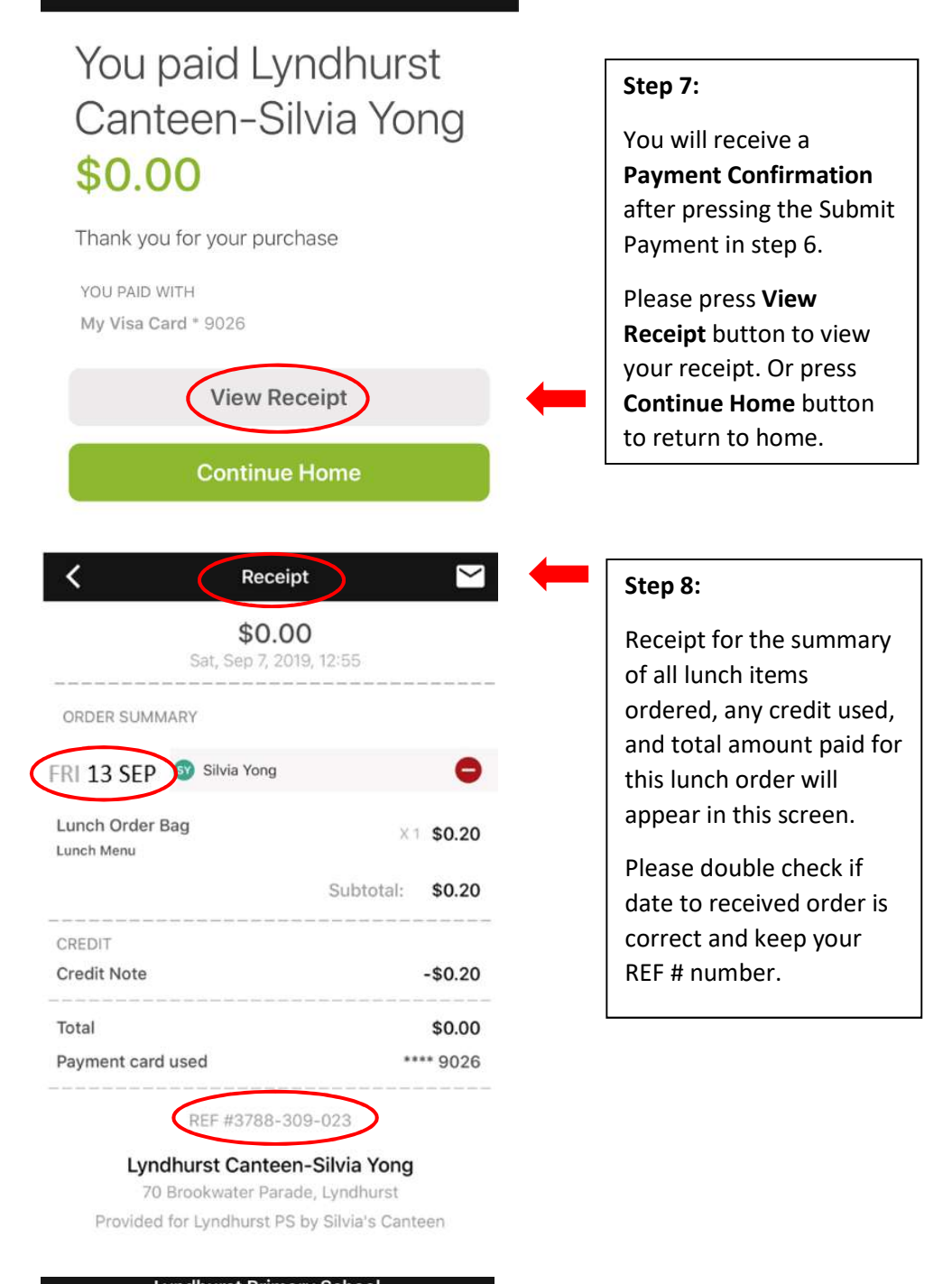

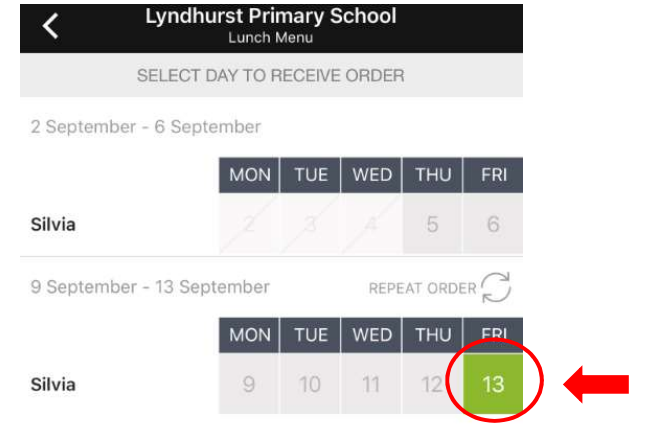

## Step 9:

13 Sept is now highlighted in GREEN which means the lunch order has been placed on that day.